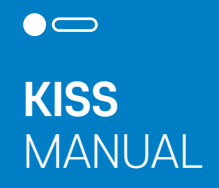

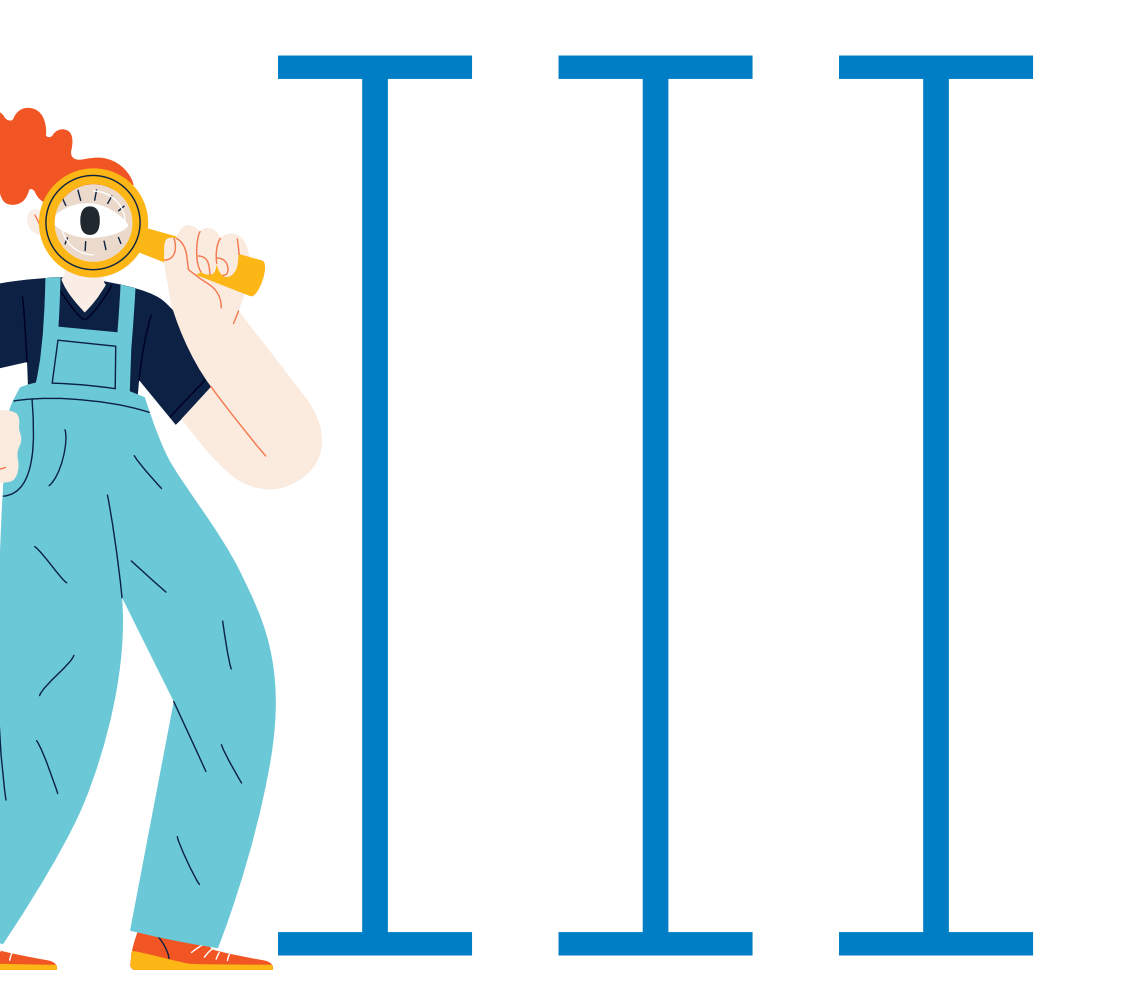

# KISS **이용방법**

0

0

0

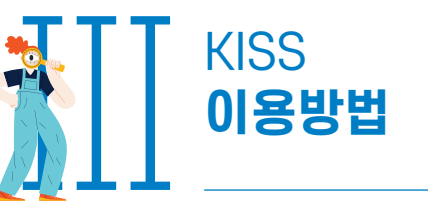

| 0 | 0 | • | 0 |
|---|---|---|---|
|   |   |   |   |

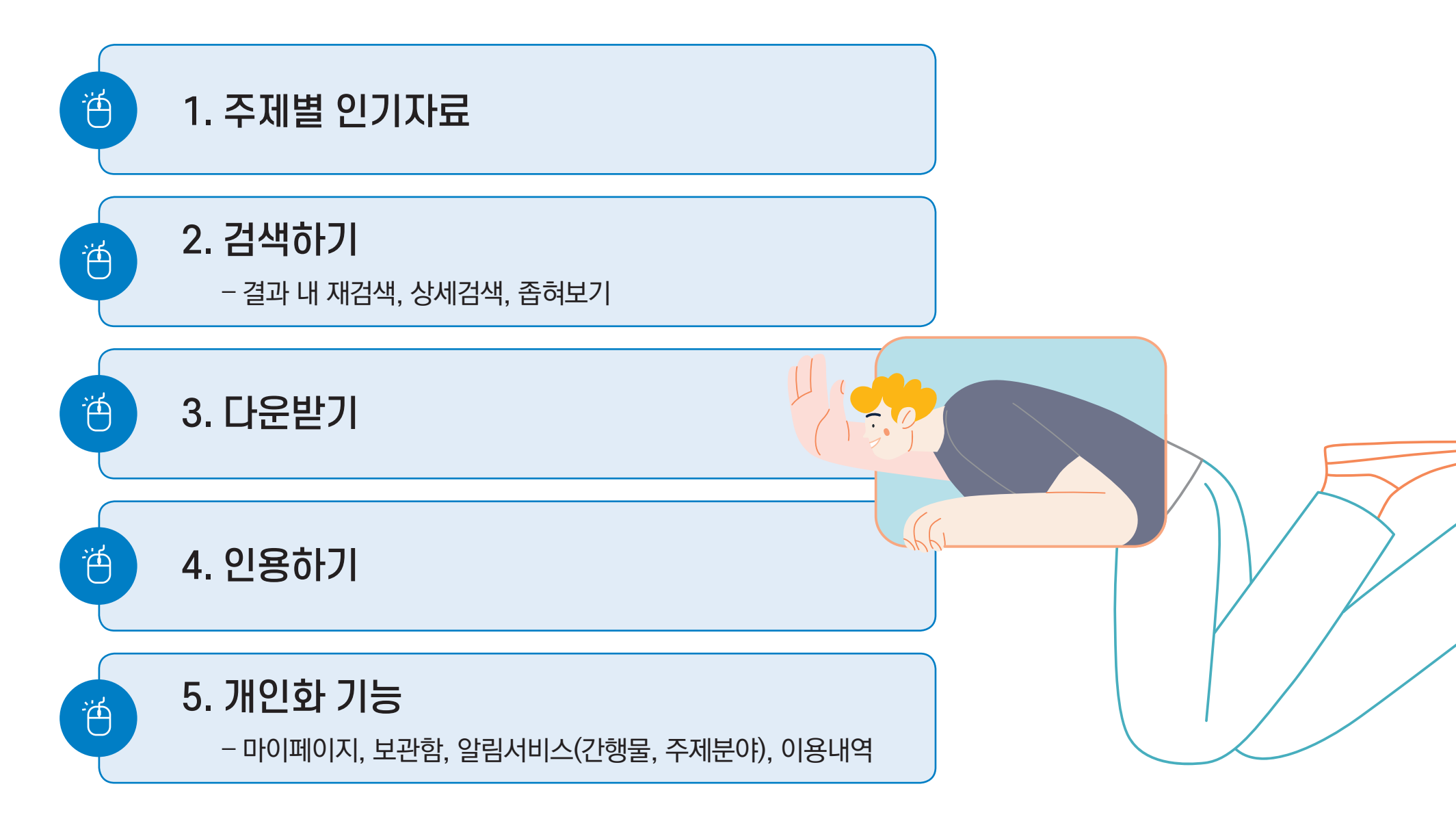

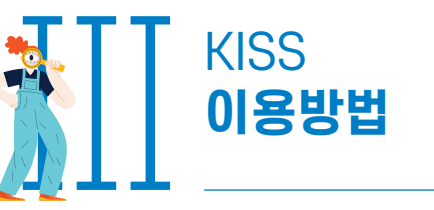

## 1. 주제별 인기자료

- 주제별 인기자료는 분야별 인기 논문을 추천해주는 기능입니다.
- 주제분야 우측 [+더보기] 클릭 시 기본 8가지 대분류 외에 세부 분야를 설정하여 인기자료를 확인할 수 있습니다.
- 인기자료 페이지 하단에서는 선택 분야의 인기 간행물을 추천해주고 있습니다.

| 인문학                              | 사회과학          | 자연과학 | 공학       | 의약학      | 농수해양학 | 예술체육학 | 복합학    |
|----------------------------------|---------------|------|----------|----------|-------|-------|--------|
|                                  |               |      |          |          |       |       | + 더보기  |
|                                  |               |      |          |          |       |       |        |
|                                  |               |      | 수세멸 '    | 인기사류     |       |       |        |
|                                  |               |      |          |          |       |       |        |
|                                  |               |      |          |          |       |       |        |
| 인문학 🗸 역사학                        | ~             |      |          |          |       |       | 🌲 알림신청 |
| 인문학 🗸 역사학<br>인기 논문               | · ·           |      | <u>"</u> | <u> </u> |       |       | 🌲 알림신청 |
| 인문학 V 역사학<br>인기 논문               | ✔<br>온로드 ⑦보관함 |      |          | <u> </u> |       |       | ▲ 알림신청 |
| 인문학 ✔ 역사학<br>인기 논문<br>✔ 전체선택 관 다 | ✔<br>2로드 ⑦보관함 |      |          | <u> </u> |       |       | . 알림신청 |

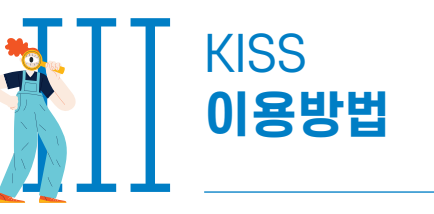

| 0 | • | 0 |
|---|---|---|
|---|---|---|

## 2. 검색하기

#### 1) 결과 내 재검색

- 검색 결과 페이지 → 검색창 하단 [결과 내 재검색] 체크 → 검색
- 최대 5회 검색 가능

| ✓ 결과 내 재검색 전체 = "한국" 검색결과 780,845 건 | ✓ 결과 내 재검색       상세검색         전체 = "한국"       검색결과 780,845 건         ズベSS       전체 ✓       검색어를 입력하세요. | <i>kiss</i>                 | 전체 ✓ 검색어를 입력하세요. | Q    |
|-------------------------------------|----------------------------------------------------------------------------------------------------|-----------------------------|------------------|------|
| 전체 = "한국"<br>검색결과 780,845 건         | 전체 = "한국"<br>검색결과 780,845 건<br>전체 ✓ 검색어를 입력하세요. Q                                                      |                             | ✔ 결과 내 재검색       | 상세검색 |
|                                     | KISS         전체         검색어를 입력하세요.         Q                                                          | 전체 = "한국"<br>검색결과 780,845 7 |                  |      |
|                                     | 전체     ➤     검색어를 입력하세요.     Q                                                                         | wice                        |                  |      |

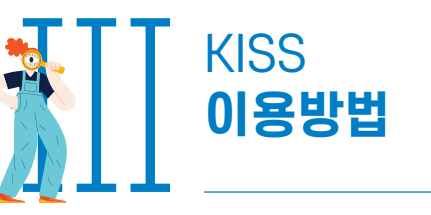

# 2. 검색하기

#### 2) 상세검색

- 상세검색은 검색창 하단의 상세검색 버튼을 클릭하여 이용 가능합니다.
  - 초록, 키워드별 검색 가능
     최대 5개의 검색어 동시 검색
     불리언 검색 가능(AND, OR, NOT)
     주제분류, 발행연도 등 설정 가능

| KİSS         | 전체 🗸 검색어를 입력하세요.              | Q    |
|--------------|-------------------------------|------|
|              | ☑ 결과 내 재검색                    | 상세검색 |
|              |                               |      |
| 🕀 상세검색       | 4                             |      |
| ·검색어         | 전체 🗸                          | +    |
| AND 🗸        | <mark>전체</mark> 제목            |      |
|              | 저자명<br>간행물명                   |      |
| · 주세문류<br>전체 | 발행기관명<br>키워드 나회과학 자연과학 공학 의약학 |      |
| 농수해양학        | 초록 복합학                        |      |
| 발행연도 💿 전     | 전체 이 최근 1년 이 직접입력             |      |
|              |                               |      |

\* 모바일 이용 시

PC버전(데스크톱 사이트)으로 변환하여 이용

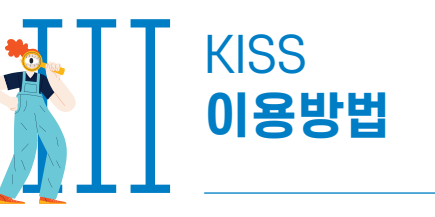

o o • o

## 2. 검색하기

#### 3) 좁혀보기

- 좁혀보기는 검색결과 페이지 좌측에서 이용 가능하며 주제분류, 발행연도, 발행기관 등 검색기준을 설정하여 검색 값을 좁혀 볼 수 있습니다.
- 좁혀보기 조건 취소를 원할 경우, 초기화 버튼 클릭 후 검색하면 됩니다.
- 모바일 이용 시 : 우측 필터버튼 클릭 후 이용

| <u> </u> | C 초기화 | PC | <b>KİSS</b> ≡      | 모바일 |
|----------|-------|----|--------------------|-----|
| 주제분류     | ~     |    |                    |     |
| 발행연도     | ~     |    | 전체 👻 검색어를 입력하세요. 🔍 |     |
| 발행기관     | ~     |    | ▽ 결과 내 재검색         |     |
| 간행물      | ~     |    |                    |     |
| 국내등재     | ~     |    | 본문포함               |     |
| 해외등재     | ~     |    |                    |     |
|          | 검색    |    |                    |     |

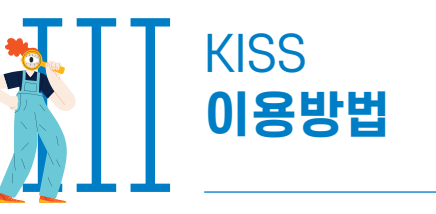

## 3. 다운받기

- 검색결과 페이지에서 1개 또는 다수의 논문 다운로드가 가능합니다.
- 논문 상세페이지에서도 다운로드 가능합니다.

| 검색결과                                                                                                    | 본문포함                                                                                                    |       |
|----------------------------------------------------------------------------------------------------|----------------------------------------------------------------------------------------------------|-------|
| ✓ 전체선택 권 다운로드 ♂ 보관함 및 장바구니                                                                                                    | 정확도순 🗸 10개씩 🖌                                                                                                    | 검색결과  |
| 공자 인(仁)사상의 요체와 최고가치 한국경학사적(韓國經學史的) 연원 - 논어(論語)를 중심으로                                                                                                    | 미리보기                                                                                                    |       |
| 한국사상과 문화 · 한국사상문화학회 · 105 · 139~177 (39p)                                                                                                    | 다운로드                                                                                                    |       |
|                                                                                                    |                                                                                                    |       |
|                                                                                                    |                                                                                                    |       |
| 는어(論語)를 중심으로                                                                                                    | BN 125 175<br>藤岡思想과 文115                                                                                                    |       |
| 포어(論語)를 중심으로<br>The Key Points and the Highest Value of Confucius' Benevolence (仁) Thought and the                                                                                                    | BKILDING<br>蘇國思想과 <u>文</u> 16<br><u>2022</u> 03.31                                                                                                    |       |
| 포어(論語)를 중심으로<br>The Key Points and the Highest Value of Confucius' Benevolence (仁) Thought and the<br>Drigin and Sources from the Viewpoint of Korean History of Classical Studies (韓國經學<br>起的) - Focusing on Analects (論語) -                                                                             | BUCKERS (1997)<br>(1997)<br>(199 |       |
| 프어(論語)를 중심으로<br>The Key Points and the Highest Value of Confucius' Benevolence (仁) Thought and the<br>Drigin and Sources from the Viewpoint of Korean History of Classical Studies (韓國經學<br>史的) - Focusing on Analects (論語) -<br>論論( Kim Iksoo)                                                           |                                                                                                    | 상세페이지 |
| 논어(論語)를 중심으로<br>「he Key Points and the Highest Value of Confucius' Benevolence (仁) Thought and the<br>Drigin and Sources from the Viewpoint of Korean History of Classical Studies (韓國經學<br>환的) - Focusing on Analects (論語) -<br>診益殊 (Kim Iksoo)                                                          | Image: Additional additional additionadditionadditionad additionad additionad additionad a                                                                                                    | 상세페이지 |
| 논어(論語)를 중심으로<br>The Key Points and the Highest Value of Confucius' Benevolence (仁) Thought and the<br>Drigin and Sources from the Viewpoint of Korean History of Classical Studies (韓國經學<br>史的) - Focusing on Analects (論語) -<br>金益洙 (Kim Iksoo)<br>한국사상문화학회 · 2022<br>한국사상과 문화 · 105권 · 139-177(39pages) | <section-header></section-header>                                                                                                    | 상세페이지 |

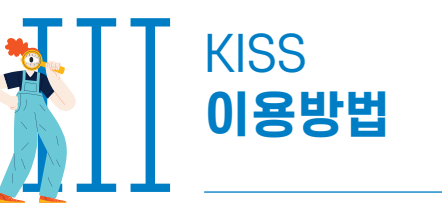

## 3. 다운받기

- KISS와 구독 계약을 하지 않은 기관(대학)의 이용자 또는 개인 이용자의 경우 다운로드 대신 논문의 금액이 표시됩니다.
- 카드결제, 포인트 충전 등의 정해진 결제수단에 따라 건당 결제 후 다운 가능합니다.
- 논문을 다운로드 받기 전, 2페이지까지 미리보기가 가능합니다.

\* 단, 4페이지 이하의 논문에 대해서는 미리보기 기능이 제공되지 않습니다.

| 본문포함 <b>전</b> 확도순 <b>&gt;</b> 10개씩 <b>&gt;</b> 미리보기 | 사적(韓國經學史的) 연원 -<br>enevolence (仁) Thought and the<br>cory of Classical Studies (韓國經學 |
|-----------------------------------------------------|--------------------------------------------------------------------------------------|
| 다운로드                                                | *국사상문화학회<br>이 미리보기<br>다운로드 더보기 :                                                     |

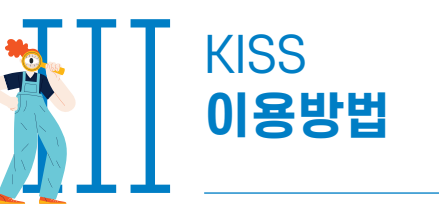

## 4. 인용하기

- 논문의 출처를 편리하게 인용하려면 인용하기 기능을 사용하면 됩니다.
- 한 편의 논문을 인용하려면 논문 상세페이지에서 인용 가능합니다.
- 다수의 논문을 인용하려면 보관함에 보관 후 일괄 인용 가능합니다.

| ☆・ 한말연구학회・ 한                                                                                       | 말연구ㆍ MZ세대의 특성과 언어 사용 연구            |               |                |         |      | 命• 마이페이지• 보관 |
|----------------------------------------------------------------------------------------------------|------------------------------------|---------------|----------------|---------|------|--------------|
| ፻፬፱ឆ<br>MZ세대의 특성과 언어 사용 연구<br>A study on the characteristics and language use of the MZ generation | (1997년)<br>한말<br>연구 2007<br>전국 648 | 알림            | 구매             | 보관함     | 이용내역 | 회원정보         |
| 박순형 ( Park Soon-hyung )<br>한말연구학회 · 2022<br>한말연구 · 63권 18호 · 1-23(23pages)                         | Batron Control                     | 보관학 목록        |                | 보관함<br> |      |              |
| I용수 0 다운로드 더보기 :<br>66연음하기                                                                         |                                    | 기본보관함         |                |         |      |              |
| 초록 20 URL 복사                                                                                       | ^                                  | ✓ 전체선택 丛 다운로드 | E 66 인용하기 💼 삭제 |         |      |              |
| 상세페이지                                                                                              |                                    |               |                | 보관함     |      |              |

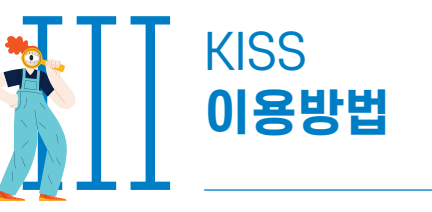

# 4. 인용하기

• KISS에서는 7가지의 인용형식과 4가지의 저장형식을 제공하고 있습니다.

| 66 인용하기                                                                                                    | KO                                                                              | DR ENG                |
|----------------------------------------------------------------------------------------------------|---------------------------------------------------------------------------------|-----------------------|
| 인용형식 APA<br><u>소</u> 슯洙. (20<br>심으로. 한국<br>∎<br>저장형식 APA<br>MLA<br>Chicago<br>IEEE<br>Vancouver<br>ACS<br>Harvard | 상의 요체와 최고가치 한국경학사적(韓國經學史的) 연원 - 논어(論言<br>0), 139-177.<br>저장하기                   | ≞중<br><b>인용형식</b>     |
| 66 인용하기                                                                                                    | K                                                                               | DR ENG                |
| 인용형식 APA<br>金益洙. (2022). 공자 인(1<br>심으로. 한국사상과 문화, -                                                               | <ul> <li>)사상의 요체와 최고가치 한국경학사적(韓國經學史的) 연원 - 논어(論:<br/>05(0), 139-177.</li> </ul> | <sup>ᆱ</sup> 릍 중 저장형식 |
| 저장형식 TXT ·<br>TXT<br>Refworks<br>Mendeley<br>EndNote                                                              | 저장하기                                                                            |                       |

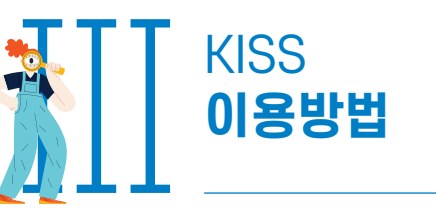

| 0 | 0 | • | 0 |
|---|---|---|---|
|   |   |   |   |

## 5. 개인화 기능

#### 1) 마이페이지

- KISS 홈페이지 개인 로그인 시 개인화 기능을 이용할 수 있습니다.
- PC 이용 시 : 홈페이지 우측 상단 가입자명 V 클릭 → 마이페이지
- 모바일 이용 시 : 우측 상단 메뉴 클릭 → 마이페이지

| 12.34.56.78 | 한국학술정보(사내IP) | <u>사서이용통계</u> |   |             |             | KISS v (D-90) @ | 고객센터 KOR ENG |    |
|-------------|--------------|---------------|---|-------------|-------------|-----------------|--------------|----|
| K           | iss          | 전체            | * | 검색어를 입력하세요. |             | 바이페이시<br>로그아웃   | Q            | PC |
|             |              |               |   |             |             |                 | 상세검색         |    |
|             |              |               |   |             | 12.34.56.78 | 한국학술정보(사니       | HIP) KOR ENG |    |
|             |              |               |   |             | 마이페이지→      | (D-90) ⑦        | 로그아웃         | €→ |

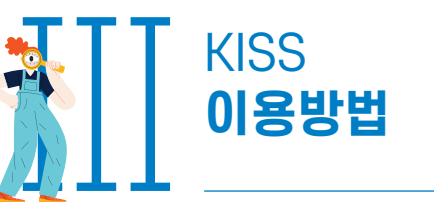

## 5. 개인화 기능

#### 2) 보관함

- KISS 홈페이지 개인 로그인 시 보관함 기능을 이용할 수 있습니다.
- 검색결과 페이지 또는 논문 상세페이지에서 1개 또는 다수의 논문을 보관함에 추가할 수 있습니다.

| 전체 = "한국"<br>검색결과 780,845 건<br>전체선택 소 다운로드 ②보관함 및 장바구니                                                                                                    | <ul> <li>☆ · 검색결과</li> <li>본문포함</li> <li>정확도순 ♥ 10개씩 ♥</li> </ul>      | 검색결과  |
|----------------------------------------------------------------------------------------------------|------------------------------------------------------------------------|-------|
| (전 5년)<br>MZ세대의 특성과 언어 사용 연구<br>A study on the characteristics and language use of the MZ generation<br>박순형 (Park Soon-hyung)<br>한말연구학회 - 2022<br>한말연구 · 63권 18호 · 1-23(23pages) | 알연구학회·한말연구· MZ세대의 특성과 언어 사용 연구<br>한말<br>연구 441<br>도매<br>도매<br>도매<br>도매 | 상세페이지 |
| 이용수 0 다운로드<br>초록                                                                                                    | 터보기 :<br>6 인용하기<br>20 URL 복사 · · ·                                     |       |

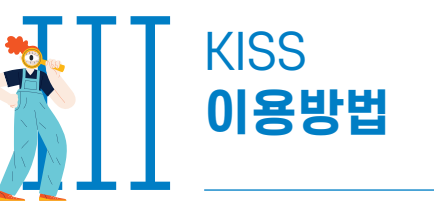

## 5. 개인화 기능

#### 2) 보관함

- 마이페이지의 보관함 메뉴에서 보관한 논문을 확인할 수 있으며, 보관함에 담긴 다수의 논문을 한번에 인용,
   다운로드 할 수 있습니다.
- 보관함 목록에서 보관함 추가, 수정 가능합니다.

|                |              |       |      | 습· 마이페이지· 보관힘 |
|----------------|--------------|-------|------|---------------|
| 알림             | 구매           | 보관함   | 이용내역 | 회원정보          |
|                |              | 보관함   |      |               |
| 보관함 목록         |              |       |      | ^             |
| 기본보관함 (1) 이름수정 |              |       |      | <b></b>       |
|                |              | 보관함추가 |      |               |
| 기본보관함          |              |       |      |               |
| 🔽 전체선택 🕹 다운로드  | 66 인용하기 🔟 삭제 |       |      |               |

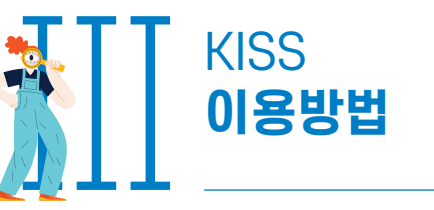

## 5. 개인화 기능

#### 3) 알림서비스

- KISS 홈페이지 개인 로그인 시 알림 서비스를 이용할 수 있습니다.
- 관심 분야로 설정한 주제 분야의 최신 소식을 메일로 받을 수 있습니다.

|                                                       | 구매                        | !                                 | 보관함                                          | 이용내역                                                        |                                               | 회원정보                      |  |
|-------------------------------------------------------|---------------------------|-----------------------------------|----------------------------------------------|-------------------------------------------------------------|-----------------------------------------------|---------------------------|--|
|                                                       |                           | ç                                 | 알림                                           |                                                             |                                               |                           |  |
|                                                       |                           |                                   |                                              |                                                             |                                               |                           |  |
| · · · · · · · · · · · · · · · · · · ·                 |                           |                                   |                                              |                                                             |                                               |                           |  |
| 과신 분야 과신 가해물                                          |                           |                                   |                                              |                                                             |                                               |                           |  |
|                                                       |                           |                                   |                                              |                                                             |                                               |                           |  |
|                                                       |                           |                                   |                                              |                                                             |                                               |                           |  |
| 사회과학                                                  | 자연과혁                      | 학 공학                              | 의약학                                          | 농수애양                                                        | 예술체육                                          | 독압악                       |  |
| <b>사회과학</b><br>사회···································· | <b>자연과</b> 학<br>과학일반      | 약 공학<br>☑ 정치외교학                   | 의약학<br>경제학                                   | 동수해양<br>✓ 농업경제혁                                             | 예술체육                                          | 목압악<br>경영학                |  |
| <b>사회과학</b><br>✓ 사회:                                  | <b>자연과</b> 학<br>과학일반<br>학 | 학 공학<br>✓ 정치외교학<br>✓ 사회학          | 의약학 <ul> <li> 경제학</li> <li> 사회복지학</li> </ul> | 동수해양<br>농업경제학                                               | 예술체육<br>· · · · · · · · · · · · · · · · · · · | 목법약<br>경영학<br>인류학         |  |
| <b>사회과학</b><br>○ 사회: ○ 무역 ○ 법학                        | <b>자연과</b> 학<br>과학일반<br>학 | 학 공학<br>♥ 정치외교학<br>♥ 사회학<br>♥ 행정학 | 의약학                                          | 농수애양<br><ul> <li>농업경제학</li> <li>지역학</li> <li>지리학</li> </ul> | 예술체육                                          | 복합악<br>경영학<br>인류학<br>지역개발 |  |

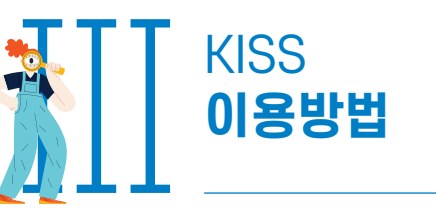

### 5. 개인화 기능

#### 3) 알림서비스

- 관심 간행물 서비스는 간행물 상세페이지에서 신청 가능하며 해당 간행물의 최신 소식을 메일로 받을 수 있습니다.
- 알림을 받고자 하는 간행물 상세페이지 이동 → 간행물 정보 우측 알림신청 클릭

\* 삭제는 해당 간행물 상세페이지 또는 마이페이지 알림 메뉴에서 가능합니다.

| 한국체육학회지 61권 5호              | ( 🌲 알림신:                                                |
|-----------------------------|---------------------------------------------------------|
| 한국체육학회                      | 12.12.10000.<br>Die KORON JOURNA.<br>OF PRECAL DUCATION |
| 예술체육 > 체육                   | *************************************                   |
| 연속간행물                       |                                                         |
| 2022. 11                    |                                                         |
| 격월                          | (B) Mariakita                                           |
| ISSN (P)1738-964x,1738-9666 | 논문수30 이용수 2.096                                         |
| (E)2508-7029                |                                                         |

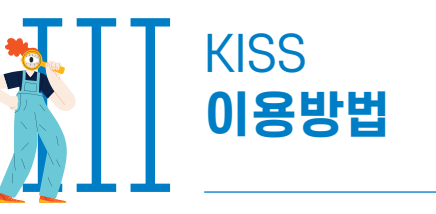

## 5. 개인화 기능

#### 4) 이용내역

- 마이페이지의 이용내역 메뉴에서 이용한 논문들의 목록을 확인할 수 있습니다.
- 최근 열람한 논문 순으로 최대 10개까지 확인할 수 있습니다.

| 알림         구매         보관함         이용내역         회원정보           이용내역         회원정보         이용내역         1000000000000000000000000000000000000 |                |          |      |      |    |    |
|----------------------------------------------------------------------------------------------------|----------------|----------|------|------|----|----|
| 알림 구매 보관함 이용내역 회원정보<br>이용내역                                                                                                    | 다 <b>이용내</b> 역 | 습·마이페이지· |      |      |    |    |
| 이용내역                                                                                                    |                | 회원정보     | 이용내역 | 보관함  | 구매 | 알림 |
|                                                                                                    |                |          |      | 이용내역 |    |    |
|                                                                                                    |                |          |      |      |    |    |